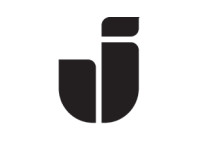

KiSt, WaLoui 2019-06-14

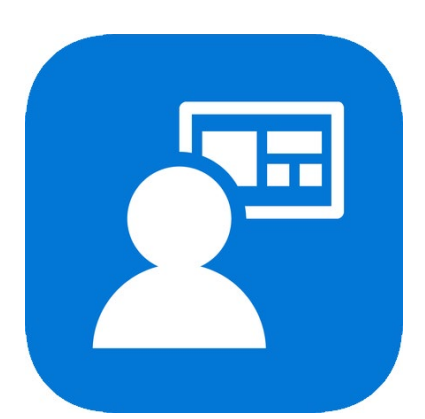

# Registrera (enroll) MacOS i Intune/MDM

l samband med att vi rullar ut utökad säkerhet (MFA) vid inloggning så måste man registrera sin JU-Mac för att det inte ska krävas MFA vid användandet av Office365-applikationer på den.

- Förberedelser:
  - OBS! Innan registreringen av Mac:en kan genomföras så måste du ha konfigurerat MFA enligt separat manual *MFA – Svensk – (versionsdatum)* som du hittar här: <u>https://ju.se</u> -> IT-Helpdesk->FAQ/Manualer-> sök efter MFA

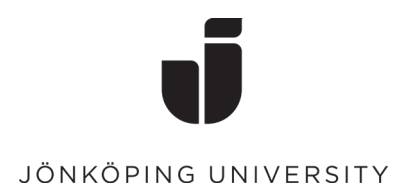

## Registrera enheten

• Öppna Applications och starta applikationen Company Portal.

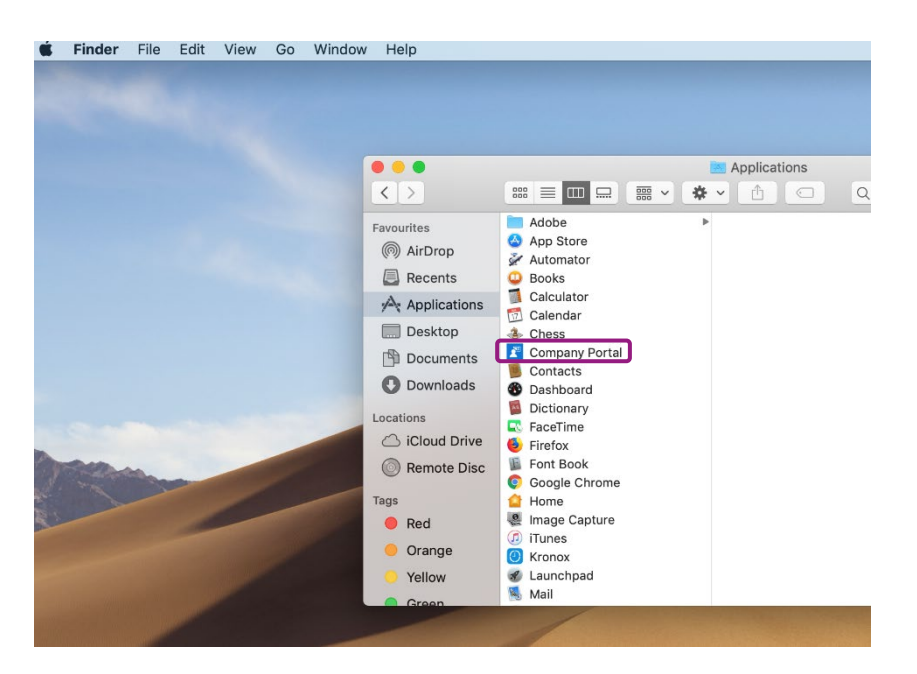

• Logga in med din e-postadress och ditt lösenord. *Eftersom multifaktor-inloggning är aktiverat på kontot så måste denna bekräftas på den enhet som är registrerad.* 

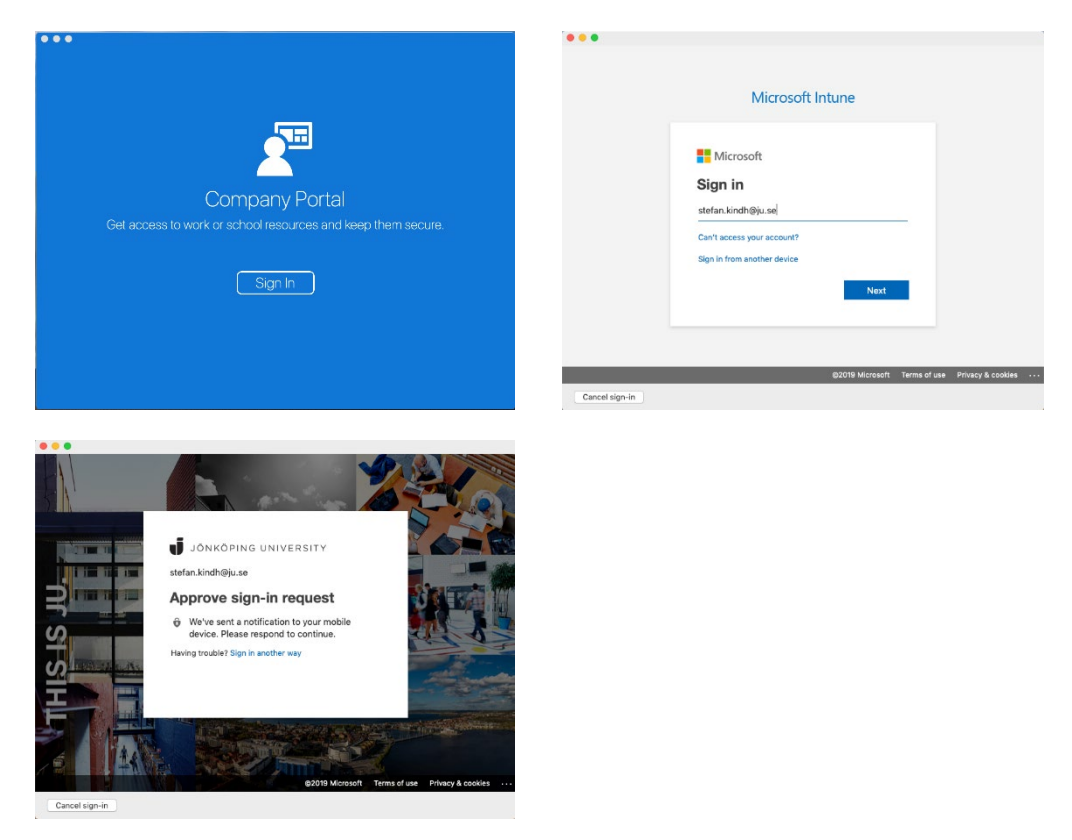

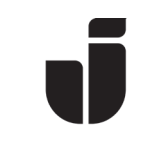

• Klicka på **Continue** för att påbörja processen med att registrera din Mac.

| Jön | köping University                                                                                                    |
|-----|----------------------------------------------------------------------------------------------------|
|     | Set up Jönköping University access                                                                                    |
|     | Let's set up your device to access your email, devices, Wi-Fi, and apps for work.<br>You will need to:                |
|     | Get your device managed<br>Jönköping University requires you to install a Management Profile to<br>secure your device |
|     | Jönköping University might need you to take action, like setting a passcode.                                          |
|     | Learn more                                                                                                    |
|     |                                                                                                    |
|     | Postpone Continue                                                                                                    |

• Läs igenom informationen om vad företagets administratörer kan se och inte se när Mac:en är hanterad. Klicka sedan på **Continue**.

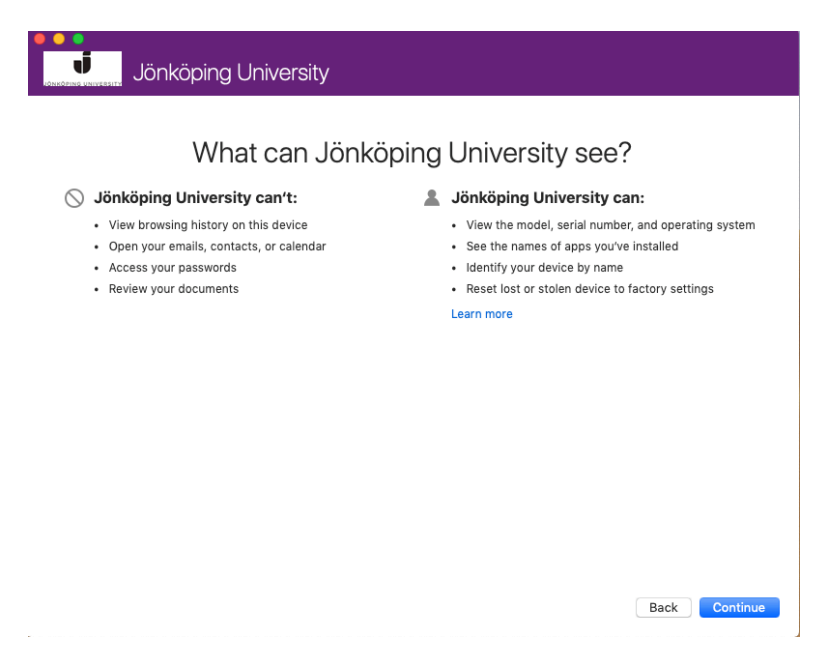

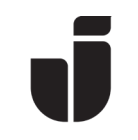

• På nästa skärm visas information om vad som kommer att hända under installationen. Klicka på **Enroll**.

| nköping University                                                                                         |
|----------------------------------------------------------------------------------------------------|
| What's next?                                                                                               |
| 1. Allow Company Portal to sign in to the keychain                                                         |
| <ol> <li>Enter your Mac login password</li> <li>Confirm device management in System Preferences</li> </ol> |
| Click Continue to proceed.                                                                                 |
| Learn more                                                                                                 |
|                                                                                                    |
|                                                                                                    |
|                                                                                                    |

Back Enroll

• Ange ditt lösenord som du har på datorn.

| Jönköping University                                                                                                |  |
|----------------------------------------------------------------------------------------------------|--|
| Installing management profile                                                                                       |  |
|                                                                                                    |  |
| You may be prompted for your computer's login information to complete the installation. This may take a few minutes |  |
| Profiles/MDM wants to make changes.<br>Enter your password to allow this.                                           |  |
| Username: Stefan Kindh<br>Password: •••••••                                                                         |  |
| Cancel                                                                                                    |  |
|                                                                                                    |  |

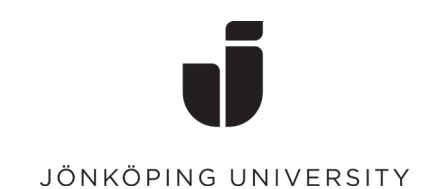

• Du behöver nu bekräfta *Management Profile*. Klicka på **Open System Preferences**.

| nkoping University                                                                                                    |          |
|----------------------------------------------------------------------------------------------------|----------|
| Confirm device management                                                                                                    |          |
| You need to approve the installation of a Management Profile in System Preferences.<br>This will let you access company resources from your Mac.                           |          |
| Open System Preferences                                                                                                    |          |
| 1. In "System Preferences", select "Profiles".                                                                                                    |          |
| <ol> <li>In the left-hand sidebar, select "Management Profile".</li> <li>Click "Approve" to allow Jönköping University to manage work settings on<br/>your Mac.</li> </ol> |          |
| 4. Click "Approve" when the popup appears.                                                                                                    |          |
| 5. Come back to the Company Portal, then click "Continue".                                                                                                    |          |
| ▲ Skipping this step will prevent you from accessing all company resources.                                                                                                |          |
|                                                                                                    |          |
|                                                                                                    | Continue |

• Bekräfta *Management Profile* genom att klicka på **Approve.** När du är klar kan Du stänga fönstret.

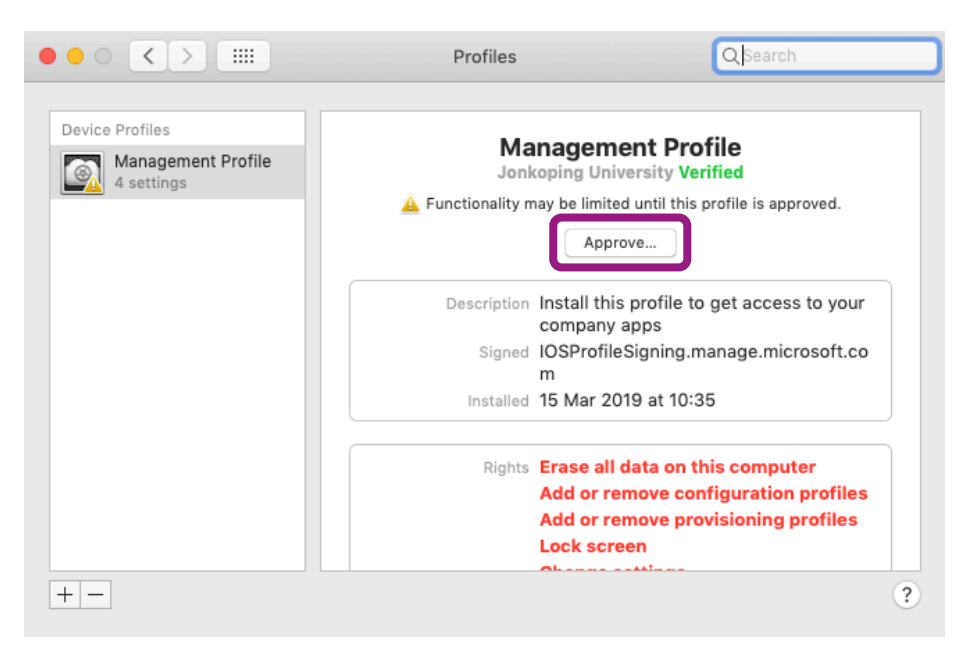

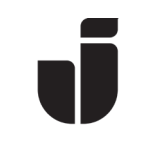

• Efter en stund så är datorn registrerad och klar.

| Jönk | köping University                                                                                                    |      |
|------|----------------------------------------------------------------------------------------------------|------|
|      | You're all set!<br>You should now have access to your email, devices, Wi-Fi, and apps for work.                       |      |
|      | Get your device managed<br>Jönköping University requires you to install a Management Profile to<br>secure your device |      |
|      | Update device settings<br>Jönköping University might need you to take action, like setting<br>a passcode.             |      |
|      | Learn more                                                                                                    |      |
|      |                                                                                                    |      |
|      |                                                                                                    | Done |

• I Företagsportalen visas nu din Mac bland dina övriga enheter.

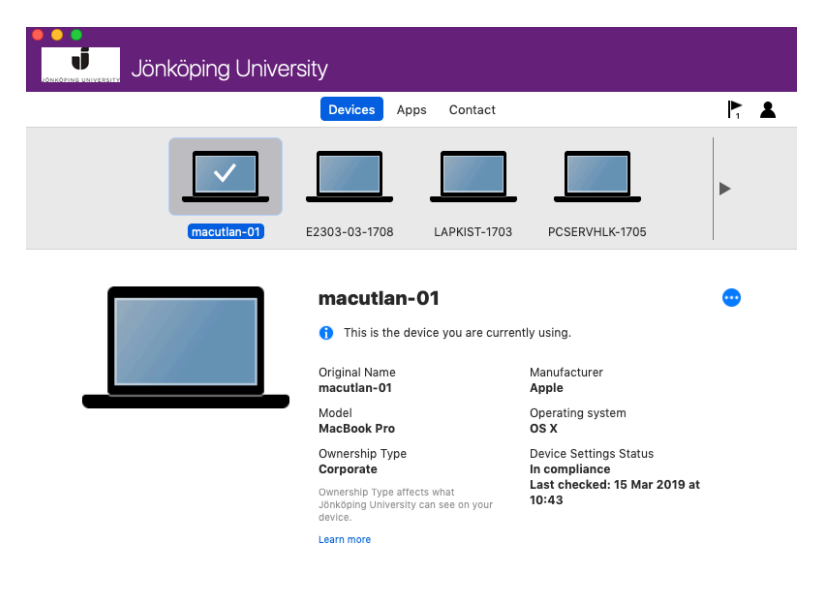

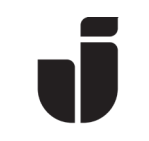

• Starta *Safari* för att slutföra registreringen av Mac:en. Gå till <u>https://office.com</u> och logga in med din e-postadress och ditt lösenord. Ange lösenordet till Mac:en i nedanstående ruta och tryck på **Tillåt alltid**.

|   | Safari vill signera med nyckeln "Microsoft<br>Workplace Join Key" i din nyckelring. |  |  |
|---|-------------------------------------------------------------------------------------|--|--|
|   | Om du tillåter detta anger du lösenordet för nyckelringen<br>"inloggning".          |  |  |
|   | Lösenord:                                                                           |  |  |
| ? | Tillåt alltid Avbryt Tillåt                                                         |  |  |

• För *Google Chrome*: Gå till <u>https://office.com</u> och logga in med din e-postadress och ditt lösenord. Klicka på **OK** på nedanstående ruta.

|          | Välj ett certifikat<br>Välj ett certifikat för att styrl<br>device.login.microsoftonline | ka din identitet för<br>.com:443 |                     |    |
|----------|------------------------------------------------------------------------------------------|----------------------------------|---------------------|----|
| 📷 b3e6e3 | 33-3316-46f9-9082-8f3a9                                                                  | d <mark>6463d9</mark> (MS-C      | organization-Access | )  |
|          |                                                                                          |                                  |                     |    |
|          |                                                                                          |                                  |                     |    |
|          |                                                                                          |                                  |                     |    |
|          | Visa certifikat                                                                          |                                  | Avbryt              | ОК |

• Ange lösenordet till Mac:en och tryck på Tillåt alltid.

| $\bigcirc$ | Google Chrome vill exportera nyckeln "Microsoft<br>Workplace Join Key" från din nyckelring. |
|------------|---------------------------------------------------------------------------------------------|
| 0          | Om du tillåter detta anger du lösenordet för nyckelringen<br>"inloggning".                  |
|            | Lösenord:                                                                                   |
| ?          | Tillåt alltid Avbryt Tillåt                                                                 |